## Mitarbeiter buchen

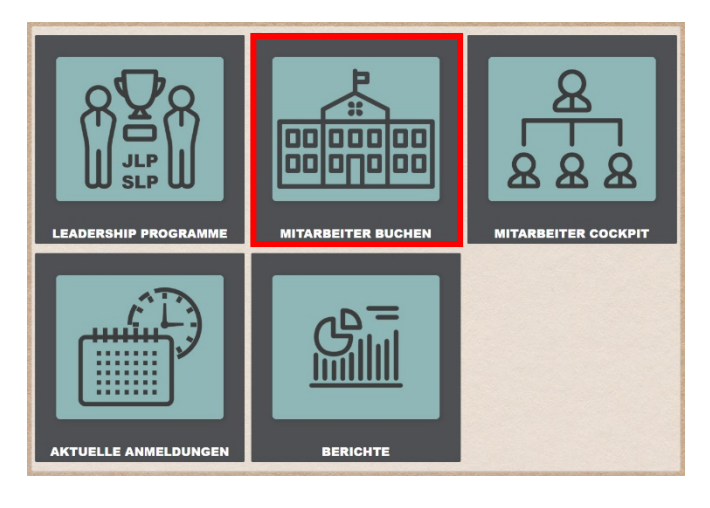

| > BASICS                                        |          |    |            |
|-------------------------------------------------|----------|----|------------|
| > BUYING                                        |          |    |            |
| > LEADERSHIP                                    |          |    |            |
| ✓ SALES                                         |          |    |            |
| V EINSTIEG                                      |          |    |            |
| Die Manor Karte                                 |          | 4  | 10 minutes |
| Lebensmittelhygiene: Richtlinien und Kontrollen | 19992    | () | 1 day      |
| Persönliche Hygiene & Dresscode                 |          | 0  | 20 minutos |
| Verkaufs-Qualität - Toolbox für Führungskräfte  | <b>(</b> | () | 10 minutes |
| Verkaufs-Qualität I                             | <b>(</b> | 0  | 10 minutes |
| > AUFBAU                                        |          |    |            |
| > VERTIEFUNG                                    |          |    |            |
| LEARNBITS                                       |          |    |            |

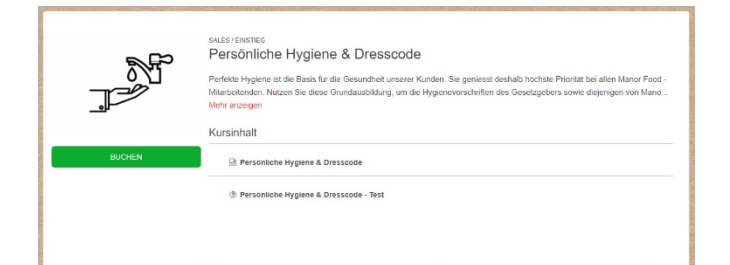

| BUCH | IEN            |             |                         |            | × |
|------|----------------|-------------|-------------------------|------------|---|
|      | Name           | Surname 🔺   | Organisationseinheit    | Funktionen | î |
|      | 100martin      | Rendra Tana | Training Academys (LDT) | BUCHEN     | Ш |
|      | Talline        | Boliziter   | Training-Academys       | BUCHEN     | Ц |
|      | Cathorne       | laster      | Same Academy            | BUCHEN     | Ľ |
|      | Carlo lievaina | Name .      | Training Academys       | Booked     |   |
|      | Anno 128       | 1.00002708  | Training Academys       | BUCHEN     |   |
|      | Frank          | Farm        | Buying Academy          | BUCHEN     |   |
|      | Tank           | Parent      | Transmy Academics       | BUCHEN     | * |

• Klicken Sie auf die Kachel "Mitarbeiter buchen"

• Wählen Sie im Kurskatalog den gewünschten Kurs aus

- Lesen Sie den Infotext und klicken Sie auf "Buchen"
- Klicken Sie bei den gewünschten Mitarbeitern auf "buchen", um diese für den Kurs anzumelden

## Leadership Programme

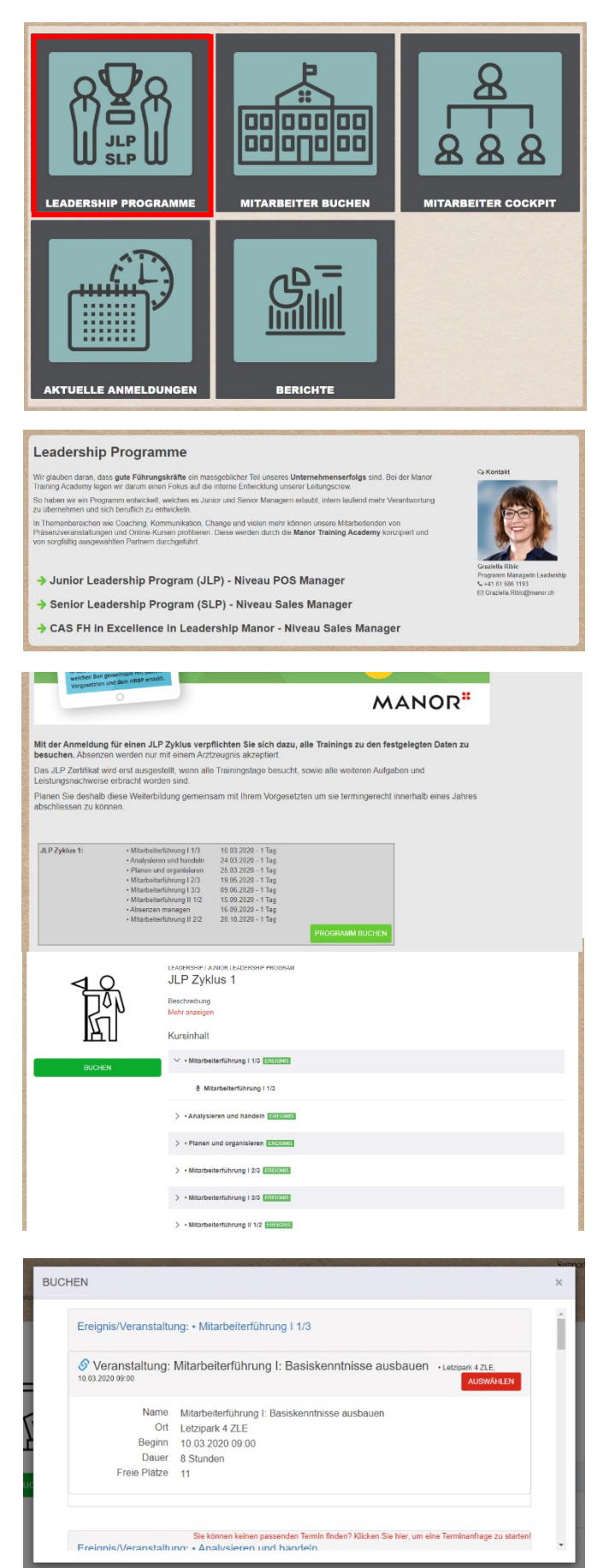

• Klicken Sie auf die Kachel "Leadership Programme"

- Wählen Sie das gewünschte Programm und informieren Sie sich über die Details
- Scrollen Sie nach unten und buchen Sie das entsprechende Programm

• Klicken Sie auf "Buchen"

 Klicken Sie auf "Auswählen" und bei den gewünschten Mitarbeitern auf "buchen", um diese für den Kurs anzumelden

## Aktuelle Anmeldungen der Mitarbeiter einsehen

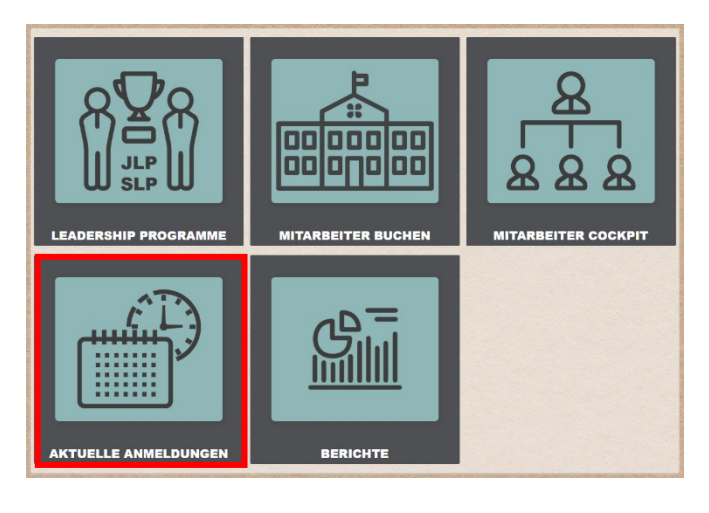

| Benutzer                   | Organisationseinheit                    | Kurs                                    | Ort                 | Тур       | Start Date 🗸  |
|----------------------------|-----------------------------------------|-----------------------------------------|---------------------|-----------|---------------|
| Records to the             | al contrary.                            | JLP Zyklus 1                            | Lefzipark 4 ZLE     | Buchung   | 20.10.2020    |
| Name and Address of States | 1.10710g                                | JLP Zyklus 1                            | ToBeDefined         | Buchung   | 16.09.2020    |
| New Yorks                  | Propagation that again to an alterating | Pensionierung vorbereiten               | Villa Hauptsitz BAZ | Buchung   | 15.09 2020    |
| Researcher Velantes        | 1.0000                                  | JLP Zyldus 1                            | ToBeDefined         | Buchung   | 15.09.2020    |
| Factor Startin             | 1.00703                                 | JLP Zyklus 1                            | Letzipark 2 ZLE     | Buchung   | 09.06.2020    |
| Name and Address of States | 1.0000                                  | JLP Zyklus 1                            | Letzipark 2 ZLE     | Buchung   | 19.05.2020    |
| Bencher Tallers            | Training Academys                       | Bewertung & Entwicklung von Lieferanten | Villa Hauptsitz BAZ | Buchung   | 15.05.2020    |
| Sector Salars              | Training Academys                       | Bewertung & Entwicklung von Lieferanten | Villa Hauptsitz BAZ | Buchung   | 24.04.2020    |
| Reserve the literation     | 1.10710                                 | JLP Zyklus 1                            | ToBeDefined         | Buchung   | 25.03.2020    |
| Resources Visation         | 1.00703                                 | JLP Zyklus 1                            | ToBeDefined         | Buchung   | 24.03.2020    |
| Filter                     | *                                       |                                         | Reihen 10 •         | Daten < 1 | 10 • von 17 > |
| All types                  | •                                       |                                         |                     |           |               |

• Klicken Sie auf die Kachel "Aktuelle Anmeldungen"

• Hier finden Sie eine Auflistung aller kommenden Präsenzkurse Ihrer Mitarbeiter mit Ort und Datum

## **Mitarbeiter Cockpit**

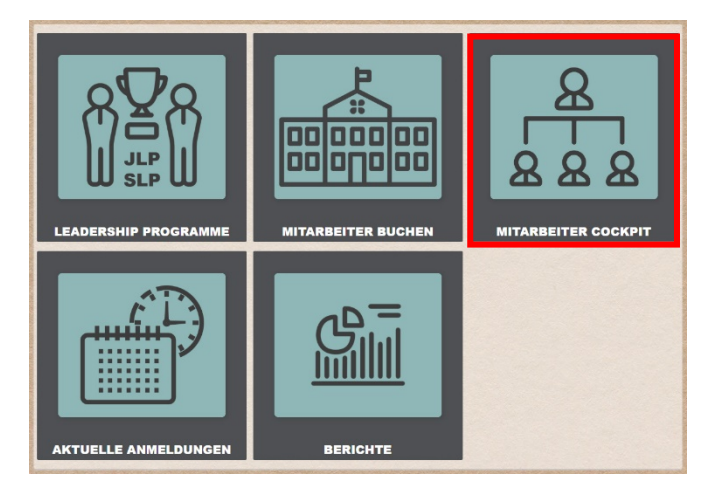

| BENUTZER PROFIL KURSE KURSREIHEN                             | ZERTIFIKATE QUA  | LIFIKATIONEN     | MEHR +                   |            |             |           |            |
|--------------------------------------------------------------|------------------|------------------|--------------------------|------------|-------------|-----------|------------|
| Kurs                                                         | Zuordnungsdatum  | Abschlussdatum   | Status                   | Ergebnis   | Fortschritt | Buchung 🗸 | Funktionen |
| Mitarbeitergespräch I: Das Instrument richtig anwenden       | 07.01.2019 15:07 |                  | Nicht gestartet          |            | 0%          | GEBUCHT   |            |
| Verhaltenskodex                                              | 28.04.2018 08.33 | 22.02.2019 08 53 | Abgeschlossen            | 100%       | 100%        | GEBUCHT   | 8          |
| Betrugsfalle mit Guthabenkarten                              | 24.09.2018 08:25 | 24.09.2018 08:55 | Abgeschlossen            | 100%       | 100%        | GEBUCHT   |            |
| Die Manor Karte (short)                                      | 27.09.2018 14.47 | 04.04.2019 17:09 | Abgeschlossen            | 100%       | 100%        | GEBUCHT   |            |
| Dútte: Gucci Bloom Gocce di Flori                            | 04.04.2019 17:00 |                  | Gebucht - In Bearbeitung |            | 0%          | GEBUCHT   |            |
| Der Aufbau des Webshops                                      | 17.06.2019 08.08 | 17.06.2019 08:31 | Abgeschlossen            | 100%       | 100%        | GEBUCHT   |            |
| Offre Homme: Jack&Jones Jeans                                | 30.07.2019.16.27 | 30.07 2019 16:31 | Abgeschlossen            | 100%       | 100%        | GEBUCHT   |            |
| Einführung Stammdaten (Short)                                | 21.06.2019 10.04 |                  | Nicht gestartet          |            | 0%          | GEBUCHT   |            |
| Bestellabwicklung (Short)                                    | 21.06.2019 10.12 |                  | Nicht gestartet          |            | 0%          | GEBUCHT   |            |
| Warensteuerung: Artikelstatistik und Preisverwaltung (Short) | 21.05.2019 10:19 |                  | Nicht gestartet          |            | 0%          | GEBUCHT   |            |
| Filter                                                       |                  |                  | F                        | teithen 10 | + Daten 4   | ( 1-10 ·  | von 425 >  |

 Klicken Sie auf die Kachel "Mitarbeiter Cockpit" und wählen Sie einen Ihrer Mitarbeiter aus

• Unter "Kurse" und "Kursreihen" finden Sie aktuelle und abgeschlossene Kurse Ihres Mitarbeiters